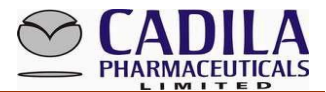

## ONLINE PROCEDURE FOR UPLOADING INVESTMENT PROOFS IN HRIS

#### Pre requisites/Guidelines for uploading the Investment document

- 1. All proofs/supporting documents needs to be submitted in PDF form.
- 2. PDF file is to be generated using the printer/scanner as the online facility supports **PDF format** only.
- 3. Please note that Service Tax component on premium is not allowable u/s 80C and 80D of the Income Tax Act,1961 (" the Act"). The service tax component should be excluded while preparing and uploading the Declaration form.
- 4. In case of claim of tuition fees u/s 80C of the Act, please note that the deduction can be claimed only for full-time courses only including pre-nursery and playschool for maximum up to two children. Part-time, distance learning courses, private tuitions and coaching classes are not covered u/s 80C of the Act. Further, <u>only tuition fees</u> are eligible for deduction. Other expenses, such as transport charges, library charges, hostel charges, development fees or donation, etc. are not covered u/s 80C of the Act.
- 5. In case of claim of housing loan interest, **possession letter** is compulsory (even if possession letter pertains to an old period). Please upload the possession letter to enable us to process the claim. Please note that the Taxation department will not entertain claim of interest on housing loan in the absence of possession letter.
- 6. In case an employee has **availed a home loan**, then **PAN is mandatory** required to be furnished.
- 7. In case the **annual rent amount paid exceeds Rs 1 Lac,** then **PAN of Landlord Owner** is mandatorily required to be provided. In case of non-quoting of PAN of landlord, the tax declaration form shall be rejected.

Employee can upload multiple documents/receipts by using multiple line items under same investment head (Example- Premium Receipts for 2 LIC policies). Employee can use **either** two line items with two PDF files pertaining to LIC policy **or** one line item with cumulative premium amount.

#### Please note that proofs under different investment head cannot be uploaded in single file.

For example if employee have 2 LIC policies, 1 PPF Investment, HRA Receipt, School/Tuition Fee Receipts then all proofs under different investment head needs to be scanned in different PDF file and uploaded against the respective investment head.

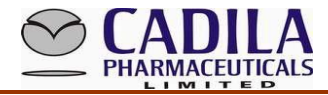

#### 4 Steps...To login and upload

Login in HRIS >> Select "Tax" Menu >> Click on "Tax Guidelines"

|      |       |      |       | 5    | 2                 |       | S            |           |       |       |                 |             |       |       |        |
|------|-------|------|-------|------|-------------------|-------|--------------|-----------|-------|-------|-----------------|-------------|-------|-------|--------|
| Hom  | ne    | Atte | endan | ce 🕶 | Le                | ave / | Time / SPD 🔻 | Payroll 🔻 | LTA 🔻 | Tax 🔻 | Personal 🔻      | Utilities 🔻 | PMS 🔻 | ESS 🔻 | Logout |
| Cale | endar |      |       |      |                   |       |              |           |       | Tax G | Guidelines      |             |       |       |        |
|      | 201   | 6 🖵  | Janua | iry  | •                 |       |              |           |       | Subm  | nit Tax Declara | ation       |       |       |        |
| SU   | MO    | TU   | WE    | TH   | FR                | SA    |              |           |       | Form  | 16              |             |       |       |        |
| 03   | 04    | 05   | 06    | 07   | 01                | 02    |              |           |       | Tax P | rojection       |             |       |       |        |
| 10   | 11    | 12   | 13    | 14   | 15                | 16    |              |           |       | Тах Г | eclaration Fo   | rm          |       |       |        |
| 17   | 18    | 19   | 20    | 21   | 22                | 23    |              |           |       |       | Celeration ro   |             |       |       |        |
| 24   | 25    | 26   | 27    | 28   | 29                | 30    |              |           |       |       |                 |             |       |       |        |
| 31   |       | lanu | ary 2 | 016  |                   |       |              |           |       |       |                 |             |       |       |        |
| AB ( |       | PL   | P :   | SL W | <mark>го</mark> / |       |              |           |       |       |                 |             |       |       |        |

#### Tax Guidelines:

It contains Guidelines for various exemptions / deductions available to employees in Financial Year 2017-18 (AY -2018-19) under the Act followed by declarations to be submitted as clarified below. To view / download tax guidelines in HRIS Module, please follow above snap shot:-

Employees are requested to read the guidelines before uploading any proof/declaration. Followings are the declarations available in HRIS Module along with Tax Guideline.

- 1. Declaration for premium due in February and March, 2018.
- 2. Declaration for tuition fees paid in February and March, 2018
- 3. Let out property Income/ (Loss) declaration
- 4. Joint home loan (when first holder is not employee) declaration

In case employee wants to give the declaration in lieu of proofs for **Point No. 1 & 2** as mentioned above, then he/she is required to enclose the <u>copy of last year's actual proof /copy of premium receipts / tuition fees</u> along with relevant annexure as above.

In respect of deductions/ exemptions claimed for HRA, interest on self occupied property, loss on house property, all employees are requested to read the tax guidelines very carefully before filing the details.

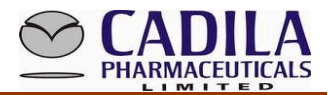

In case of loss from house property, all employees are requested to attach declaration as mentioned in point no. 4 along with proof of receipt of rent, municipal taxes bill or valuation report from specified authorities mentioned in guidelines, interest certificate and possession letter in single PDF file only.

### Upload the self attested Tax declaration:

It is online declaration which is required to be filed by the employees. All employees are requested to fill in the declaration details investment-wise and upload related scanned documents (in PDF only), (**Refer Page 5** to know the procedure for "How to upload scanned document/ proof")

**Save** the Tax Declaration (1) below ->

Take a Print out of declaration form as (2) below ->

**Sign the declaration form and scan the same in PDF Format** and upload it as (3) below. Once the declaration is uploaded by the employee then one needs to press the "SAVE" button again.

| LIC                    | /PENSION     |             |            | CONTRIE                          | BUTION TO    | ULIP     |        |              |
|------------------------|--------------|-------------|------------|----------------------------------|--------------|----------|--------|--------------|
| Policy No.             | Date         | Amount      | 0          | Policy No.                       | Date         | Am       | ount   | 0            |
|                        |              |             | <b>×</b>   |                                  |              |          |        | - <b>-</b> × |
|                        | Total        | 0           |            |                                  | Total        | 0        |        |              |
| PUBLIC P               | ROVIDENT F   | UND         |            | MEDICAL IN                       | SURANCE I    | PREMIUM  | 1      |              |
| A/C No.                | Deposit Date | e Amount    | 0          |                                  |              |          |        | ) (          |
|                        |              |             | <b>+×</b>  | (1)Medical Premium fo            | r            |          |        |              |
|                        | Total        |             | 0          | (2) Medical Premium fo           | r Parents    |          |        |              |
|                        |              |             |            | Senior Citizen                   | - arenes     |          |        |              |
|                        |              |             |            |                                  |              |          |        |              |
| INVESTMENT IN          | ELSE (MUTI   | JAL FUND)   |            | NSC (SHOULD BE IN                | THE NAME     | E OF EMI | PLOYEI | E)           |
| Name of The Mutua      | Fund         | Amount      | 0          | Policy No.                       | Date         | Am       | ount   | 0            |
|                        |              |             | <b>-+×</b> |                                  |              |          |        | <b>×</b>     |
| Тс                     | tal          | 0           |            |                                  | Tot          | al       |        | 0            |
| Self Occu              | pied Proper  | ty /        |            | Let out Property / I             | nterest on   | Let out  | Proper | rty          |
| Interact on Colf       | · ·          |             |            |                                  |              |          |        | 0            |
| Interest on Sen o      | occupied Pro | operty Loan |            | HOUSE OCCUPIED                   |              |          | RENTE  | D            |
| Name of the Heuring Fi |              |             | 0          | (a) Rental Income (Annua         | aly)         |          |        | 0            |
| Co.                    | lance        |             |            | (b) Less Municipal Tax           |              |          |        | 0            |
| Date of possession or  |              |             |            | (c) Net Assesment Value          | (NAV)(a-b)   |          |        | 0            |
| Principle Amt Max 2000 | 0 before     |             |            | (d) Deduction u/s 24(1)          | - Repairs 30 | )% of    |        | 0            |
| 01.04.1999 Max.1,00,00 | 00 After     |             |            | NAV<br>(e) Deduction u/s 24(6) - | - Interest o | n Home   |        |              |
| 01.04.1999             | 0 boforo     |             |            | Loan                             |              |          |        | 0            |
| 01.04.1999 Max.1,50,00 | 0 After      |             |            | (f) Total Deduction (d+e)        | )            |          |        | 0            |
| 01.04.1999             |              |             |            | (g) Income From House P          | property (c- | f)       |        | 0            |
|                        |              |             |            |                                  |              |          |        |              |
| EXEMPTION AND INTE     | REST ON HO   | USING LOAN  | AT         | CHILDREN                         | СНІ          |          | CHIL   | D 2          |
| DIFFERENT LOCATION     | S            |             |            | SCHOOL FEES (ANNUA               | AL)          |          | 01122  |              |
|                        |              |             |            |                                  |              |          |        |              |
|                        |              |             |            |                                  |              |          |        |              |

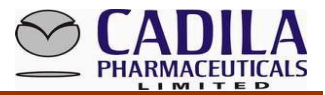

| 80E (Interest on                               | Education L                                                     | oan)                                                                       |                                                                         | 0                                                     | Fib                               | ced Depo                                     | sits U/S                                | 80C                      |                                                            |                                                   | 0                                         |
|------------------------------------------------|-----------------------------------------------------------------|----------------------------------------------------------------------------|-------------------------------------------------------------------------|-------------------------------------------------------|-----------------------------------|----------------------------------------------|-----------------------------------------|--------------------------|------------------------------------------------------------|---------------------------------------------------|-------------------------------------------|
|                                                |                                                                 |                                                                            |                                                                         | RE                                                    | NT PAID                           |                                              |                                         |                          |                                                            |                                                   |                                           |
| FROM MONTH                                     | то молтн                                                        | RENT                                                                       | АМОUNT Р                                                                | .M. OWN                                               | IER NAME                          | OWNER'                                       | S PAN No                                | . Addr                   | ess of th                                                  | e Proper                                          | ty 이                                      |
| -Select- 👻                                     | -Select-                                                        |                                                                            |                                                                         |                                                       |                                   |                                              |                                         |                          |                                                            |                                                   | -₽×                                       |
|                                                | Total                                                           |                                                                            | 0                                                                       |                                                       |                                   |                                              |                                         |                          |                                                            |                                                   |                                           |
| ANY OTHE                                       | R DEDCUTION                                                     | OF CI                                                                      | HAPTER VI                                                               | Α                                                     |                                   |                                              | Educati                                 | on Alle                  | owance L                                                   | J\S 10                                            |                                           |
| -Select-                                       | TION                                                            | •                                                                          | TOTAL                                                                   | 0<br>+×                                               |                                   | Educa                                        | tion Allov                              | vance                    | U\S 10                                                     |                                                   |                                           |
| For LTA (s)<br>Exemptions certify that all the | exemption av<br>will be submit<br>ex<br>above details<br>the na | ailed ar<br>ted w <del>h</del><br>penditu<br>are <del>tru</del><br>ture of | nd necessa<br>iile claiming<br>ire.<br>ue and con<br>proof requ<br>Save | ry proof<br>actual<br>Self I<br>rect and<br>ired to c | eclarati<br>am fully<br>laim exem | For Med<br>einburse<br>aware of<br>ption und | ical<br>ment<br>the relev<br>ler the ab | Medi<br>nece:<br>ant inc | cal expen<br>ssary bills<br>whenever<br>come tax l<br>ads. | ses incurr<br>will be pr<br>demande<br>laws in fo | red and<br>roduced<br>ed.<br>rce regardir |

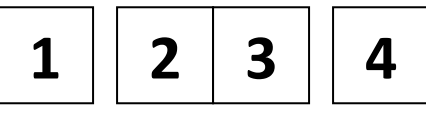

#### Submit the Tax declaration Form in 4 steps as below given screenshot

This is the last step towards submitting Declaration Form with all necessary proofs to the Taxation Department. Before submitting the declaration form, all employees are required to upload of Declaration Form (self attested) with copies of all necessary proofs to support / justify the declaration. All employees are requested to verify and check the arithmetical accuracy for all the proofs submitted and declaration filed to ensure logical accuracy. Once the employee submits the declaration, it cannot be reversed and the same is to be considered as final declaration for the purpose of arriving at his/her income tax liability for the Financial Year 2017-18 (Assessment Year – 2018-19).

#### Note:

Each employee is requested to retain their original signed declaration along with hard copies of all the necessary supporting with themselves.

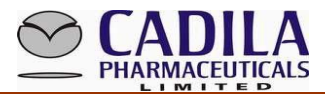

### **Understanding Terminologies of different ICON**

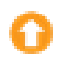

To upload the document

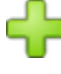

To add line item under same investment head

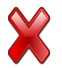

To cancel the line item

#### How to upload the scanned supporting document/proofs/declaration, etc.

Employee needs to save the data frequently while using this utility/portal

How to upload  $\bigcirc$  the proof

- ↓ Click on 🗘
- **4** Select appropriate line item from the drop down box.
- **4** Select the file saved in desktop / any folder.
- ↓ Upload the PDF file.

| me / SPD 🔻 🛛 A | pprovals 🔻   | Payroll 🔻  | LTA 🔻   | Tax 🔻    | Perso      | 🏉 Select File to upload - Windows Internet Explorer 📃 🔲 | x |
|----------------|--------------|------------|---------|----------|------------|---------------------------------------------------------|---|
|                |              |            |         |          |            | 🖉 🖓 🖉 http://1921 🔻 😒 47 🗙 🖸 Bing 👂                     | • |
|                | LIC          | C/PENSIO   | N       |          |            | 🕜 Upload File                                           | ^ |
| Polic          | y No.        | Date       |         | Amount   | 0          |                                                         |   |
| 5555           |              | 01/01/201  | 4       | 50000    | <b>+×</b>  | Chuster : LIC                                           |   |
|                |              | Total      |         | 50000    |            | Select 5555 -                                           |   |
|                | PUBLIC F     |            | T FUNI  | D        |            | Select File D:\Tax - Year 13-14\LIC- Browse             |   |
| A/C            | No.          | Deposit D  | ate     | Amount   | 0          | Upload File                                             |   |
|                |              |            |         |          | - <b>x</b> |                                                         |   |
|                |              | То         | tal     |          | 0          |                                                         |   |
|                |              |            |         |          |            | NO FILE                                                 |   |
|                |              |            |         |          |            | 1 LIC-Premium Receipt - 5555.pdf                        |   |
| INV            | ESTMENT I    | N ELSE (M  | UTUAL   | FUND)    |            |                                                         |   |
| Name of        | f The Mutua  | al Fund    | Ar      | nount    | 0          |                                                         |   |
|                |              |            |         |          | <b>₽</b> × |                                                         |   |
|                | T            | otal       |         | 0        |            |                                                         |   |
|                | Self Occ     | upied Prop | oerty / | ,        |            |                                                         |   |
| Inter          | est on Self  | Occupied   | Prone   | rtv Loan |            |                                                         | - |
| Inter          | est on ben   | occupica   | ope     | rey coun | 0          | 😜 Internet   Protected Mode: Off 🛛 🖓 🔻 🎕 100% 🔻         |   |
| Name of th     | e Housing Fi | inance     |         |          |            | (a) Rental Income (Annualy)                             |   |

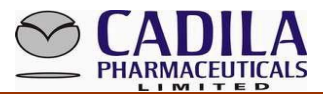

## <u>GUIDELINES TO FILL TAX DECLARATION ACTUAL INVESTMENT</u> <u>PROOF:</u>

Employee provides Actual Investment Proof Submitted during DECEMBER to JANUARY

The Taxation Department approves his/her investment details based on supporting documents and finally transfers his/her total investment in HRMS - Tax Projection.

#### Submit Declaration

 $\succ$  Click on Tax  $\rightarrow$  Submit Tax Declaration.

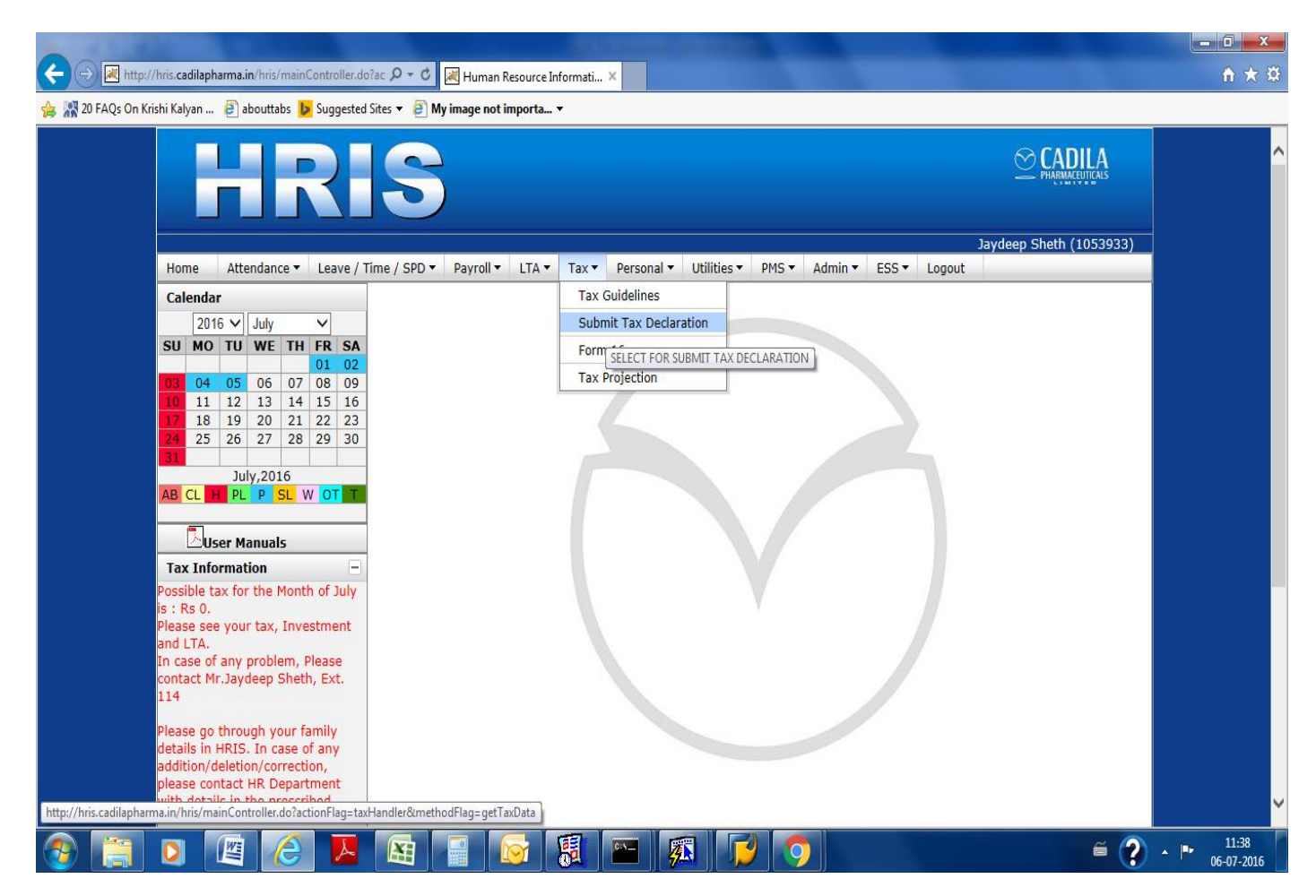

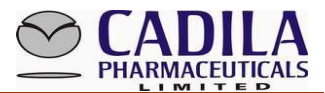

### • Enter tax related details and click on Save.

| LIC/PENSION                                         |              | CONTRIE                                       | BUTION TO ULI      | Р            |          |
|-----------------------------------------------------|--------------|-----------------------------------------------|--------------------|--------------|----------|
| Policy No. Date Amou                                | nt 이         | Policy No.                                    | Date               | Amount       | 0        |
| Total 0                                             |              |                                               | Total              | 0            | ]        |
| PUBLIC PROVIDENT FUND                               |              | MEDICAL IN                                    | SURANCE PREM       | MUIM         |          |
| A/C No. Deposit Date Amou                           | Int O        |                                               |                    |              |          |
|                                                     | ×            | (1)Medical Premium fo                         | r                  |              |          |
| Total                                               | 0            | self/Spouse/Children<br>(2)Medical Premium fo | r Parents          |              |          |
|                                                     |              | Senior Citizen                                |                    |              |          |
|                                                     |              |                                               |                    |              | E)       |
| Name of The Mutual Fund                             |              | Cortificato No                                | Date               | Amount       |          |
|                                                     |              | Certificate No.                               |                    | Amount       |          |
| Total                                               | 0            |                                               | Total              |              | 0        |
| Self Occupied Property /                            |              | Let out Property / T                          | nterest on Let     | out Proper   | rtv      |
| Interact on Solf Occupied Property /                |              |                                               |                    | outriopei    | 0        |
| Interest on Sen Occupied Property Lo                |              | HOUSE OCCUPIED                                |                    | RENTE        | ED       |
| Name of the Housing Finance                         |              | (a) Rental Income (Annua                      | aly)               |              | 0        |
| Co.                                                 |              | (b) Less Municipal Tax                        |                    |              | 0        |
| Construction                                        |              | (d) Deduction u/s 24(1)                       | · Repairs 30% o    | f            | 0        |
| Principle Amt. Max [1,50,000]                       |              | NAV                                           |                    |              | 0        |
| Interest Amt. Max [2,00,000]                        |              | (e) Deduction u/s 24(6) ·<br>Loan             | - Interest on Ho   | ome          | 0        |
| EXPLANATORY NOTE IF CLAIMING (I.E. BOT              | H HRA        | (f) Total Deduction (d+e)                     | )                  |              | 0        |
| EXEMPTION AND INTEREST ON HOUSING LO                | AN)          | (g) Income From House F                       | roperty (c-f)      |              | 0        |
|                                                     | ^            |                                               |                    |              | 0        |
|                                                     | ~            | CHILDREN                                      | CHILD 1            | CHIL         | D 2      |
|                                                     |              | SCHOOL LES (ANNUA                             | Total              |              |          |
|                                                     | 0            |                                               |                    |              | 0        |
| 80E (Interest on Education Loan)                    |              | Fixed Deposits U/S 800                        | 2                  |              | <u> </u> |
|                                                     |              |                                               |                    |              |          |
|                                                     |              |                                               |                    |              |          |
| -Select-                                            | P.M. OWNE    | R NAME OWNER'S PAN NO.                        | Address of the     | e Property   |          |
| Total 0                                             |              |                                               |                    |              |          |
| ANY OTHER DEDCUTION OF CHAPTER                      | VI A         | Educatio                                      | n Allowance U      | \\$ 10       |          |
|                                                     |              |                                               |                    |              |          |
| Select.                                             |              | Education Allowa                              | ance U\S 10        |              |          |
| Total C                                             | )            |                                               |                    |              |          |
|                                                     |              |                                               |                    |              |          |
| National Pension                                    |              |                                               |                    |              |          |
| No. / Name Date Amor                                |              |                                               |                    |              |          |
| Total 0                                             |              |                                               |                    |              |          |
| LTA exemption availed and neces                     | sary proof   |                                               | Medical expens     | ses incurred | d and    |
| Exemptions (s) will be submitted while claimi       | ng actual    | Reimbursement                                 | necessary bills    | will be prod | duced    |
| expenditure.                                        |              |                                               | whenever           | demanded.    |          |
| I hereby declare that I have read and understo      | Decl         | laration                                      | v and that all i   | nformation   | provid   |
| above is true and correct in all respects. I also u | indertake to | indemnify the company for a                   | any loss or liabil | lity that ma | ay arise |
| Download Self Attested File                         | any incorrec | t information provided by me                  |                    |              |          |
| Save                                                | Print        | Upload Submit                                 |                    |              |          |
| Ť                                                   | Ť            | Ť Ť                                           |                    |              |          |
|                                                     |              |                                               |                    |              |          |
|                                                     | 1            | 1 1                                           |                    |              |          |

<mark>1 2 3 4</mark>

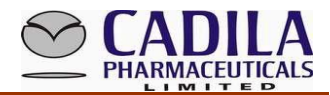

### STEP -1

### FILL UP YOUR INVESTMENT DATA

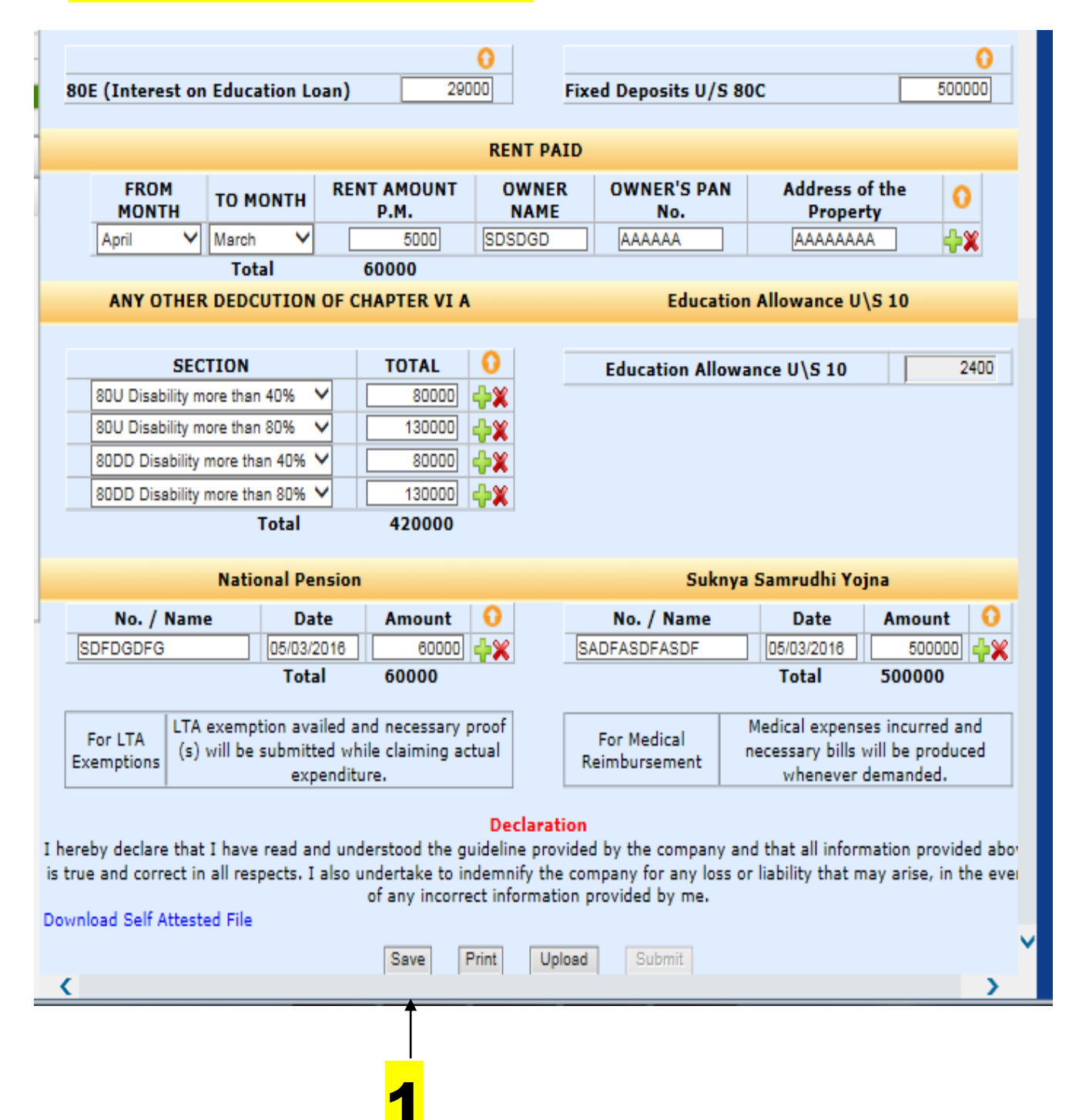

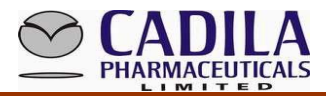

# Fill Up data and Save

| 80E (Interest on Education Lo                                                                           | oan)                                                              | C Fixe                                                              | ed Deposits U/S 8                                            | 30C                                                   | 0                                          |
|----------------------------------------------------------------------------------------------------|-------------------------------------------------------------------|---------------------------------------------------------------------|--------------------------------------------------------------|-------------------------------------------------------|--------------------------------------------|
|                                                                                                    |                                                                   | RENT PAID                                                           |                                                              |                                                       |                                            |
| FROM<br>MONTH TO MONTH                                                                                  | RENT AMOUNT<br>P.M.                                               | OWNER<br>NAME                                                       | OWNER'S PAN<br>No.                                           | Address of<br>Property                                | the 이                                      |
| -Select- V -Select- V                                                                                   |                                                                   |                                                                     |                                                              |                                                       | <b>-}×</b>                                 |
| Total                                                                                                   | 0                                                                 |                                                                     |                                                              |                                                       |                                            |
| ANY OTHER DEC Message f                                                                                 | rom webpage                                                       | 23                                                                  | Educatio                                                     | n Allowance U\S                                       | 5 10                                       |
| SECTION<br>-Select-                                                                                     | Are you sure you want to                                          | o save data?                                                        | Education Allow                                              | ance U\S 10                                           | 2400                                       |
| Nat                                                                                                    | ОК                                                                | Cancel                                                              | Sukny                                                        | a Samrudhi Yojn                                       | a                                          |
| No. / Name                                                                                              |                                                                   |                                                                     | No. / Name                                                   | Date                                                  | Amount 🛛 😯                                 |
|                                                                                                    |                                                                   | <b>}</b>                                                            |                                                              |                                                       | <b></b> ×                                  |
| Tot                                                                                                    | al O                                                              |                                                                     |                                                              | Total                                                 | 0                                          |
| For LTA<br>Exemptions (s) will be submitt<br>exp                                                        | iled and necessary pr<br>ed while claiming actu<br>enditure.      | oof<br>Jal R                                                        | For Medical<br>eimbursement                                  | Medical expenses<br>necessary bills wi<br>whenever de | incurred and<br>II be produced<br>emanded. |
|                                                                                                    |                                                                   |                                                                     |                                                              |                                                       |                                            |
| hereby declare that I have read ar<br>true and correct in all respects. I<br>ownload Self Attested File | nd understood the gui<br>also undertake to ind<br>of any incorrec | Declaration<br>deline provided<br>emnify the cor<br>t information p | d by the company a<br>npany for any loss o<br>rovided by me. | nd that all informa<br>or liability that ma           | ation provided ab<br>y arise, in the ev    |
|                                                                                                    | Save                                                              | int Upload                                                          | Submit                                                       |                                                       |                                            |
| <                                                                                                    |                                                                   |                                                                     |                                                              |                                                       | >                                          |

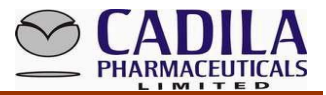

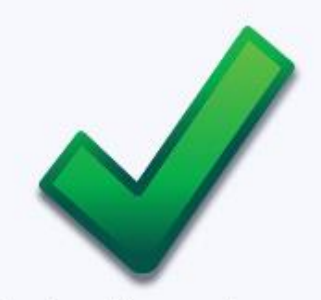

Tax declaration data saved successfully ..!!

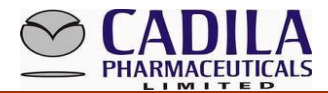

## TAKE PRINT OUT SECOND OPTION

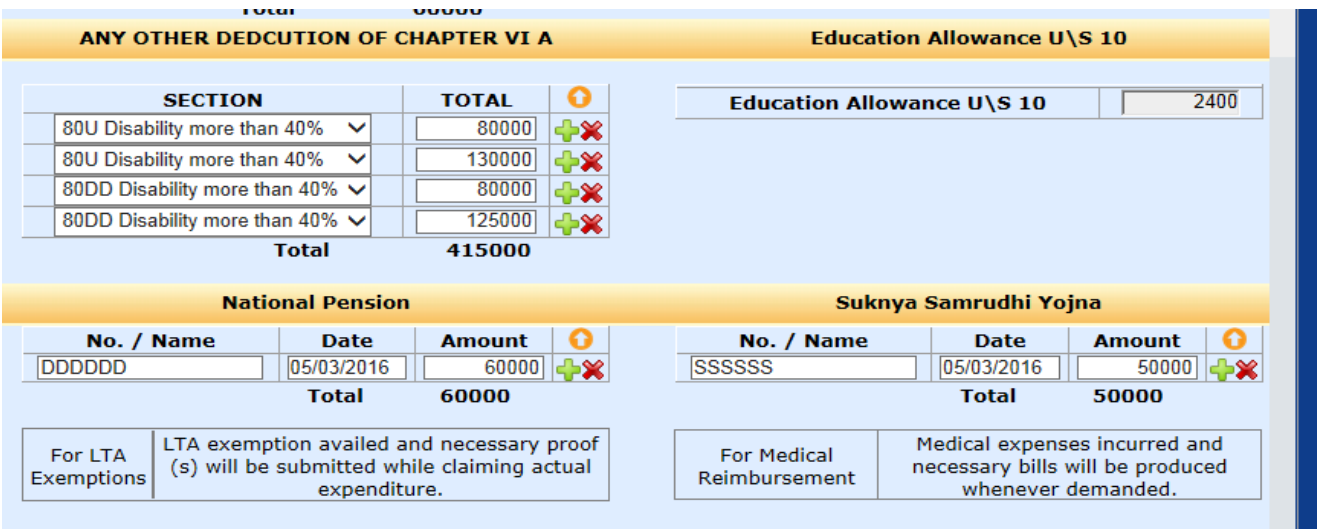

#### Declaration

hereby declare that I have read and understood the guideline provided by the company and that all information provided aboves true and correct in all respects. I also undertake to indemnify the company for any loss or liability that may arise, in the even of any incorrect information provided by me.

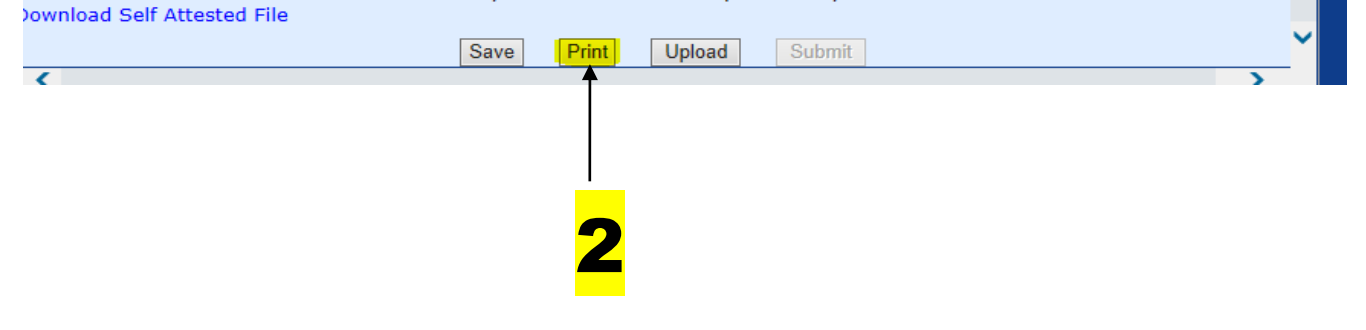

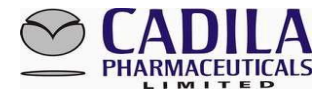

STEP -3

## Check all details on declaration, affix signature and upload scan copy of the Declaration Form. (Follow instructions below)

| (k)         | Suknya Samrudhi Yojna                                 | 0      |  |
|-------------|-------------------------------------------------------|--------|--|
| (1)         | Section 80CCC (Pension Scheme)                        |        |  |
| (i) Section | on 80CCD (NPS) (1B)                                   | 0      |  |
| (ii) Secti  | on 80D (Medical Insurance (Self)                      | 30000  |  |
| (iii)Secti  | on 80D (Medical Insurance (Parants)                   | 35000  |  |
| (B)Other    | sections (e.g. 80E, 80DD,80U etc.) under Chapter VI-A |        |  |
| 80U Di      | sability more than 40% 80000                          |        |  |
| 80U Di      | sability more than 40% 130000                         | 415000 |  |
| 80DD 1      | Disability more than 40% 80000                        | 415000 |  |
| 80DD 1      | Disability more than 40% 125000                       |        |  |

#### Verification

I, Jaydeep Sheth, son/daughter of Ygeshbhai Sheth do hereby certify that the information given above is complete and correct.

Place.....

Date.....

Signature of Employee

Designation : ASSISTANT MANAGER Full Name : Jaydeep Ygeshbhai Sheth

| For LTA    | LTA exemption availed and necessary proof(s) will be | For Medical   | Medical expenses incurred and necessary bills will be |
|------------|------------------------------------------------------|---------------|-------------------------------------------------------|
| Exemptions | submitted while claiming actual expenditure.         | Reimbursement | produced whenever demanded.                           |
|            |                                                      |               |                                                       |

print

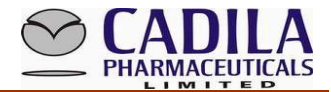

## After You have Check All Detail Than Finally Upload Scan Copy

|                                                                                                    | Natio | nal Pension                 |                          | Suknya Samrudhi Yojna   |                              |                                               |                                                  |  |
|----------------------------------------------------------------------------------------------------|-------|-----------------------------|--------------------------|-------------------------|------------------------------|-----------------------------------------------|--------------------------------------------------|--|
| No. / N<br>DDDDDD                                                                                                    | lame  | Date<br>05/03/2016<br>Total | Amount<br>60000<br>60000 | <b>○</b><br><b>-}</b> ≭ | No. / Name                   | Date   05/03/2016   Total                     | Amount 50000                                     |  |
| For LTA<br>Exemptions LTA exemption availed and necessary proof<br>(s) will be submitted while claiming actual<br>expenditure. |       |                             |                          |                         | For Medical<br>Reimbursement | Medical expens<br>necessary bills<br>whenever | es incurred and<br>will be produced<br>demanded. |  |

#### Declaration

hereby declare that I have read and understood the guideline provided by the company and that all information provided al s true and correct in all respects. I also undertake to indemnify the company for any loss or liability that may arise, in the e of any incorrect information provided by me.

ownload Self Attested File

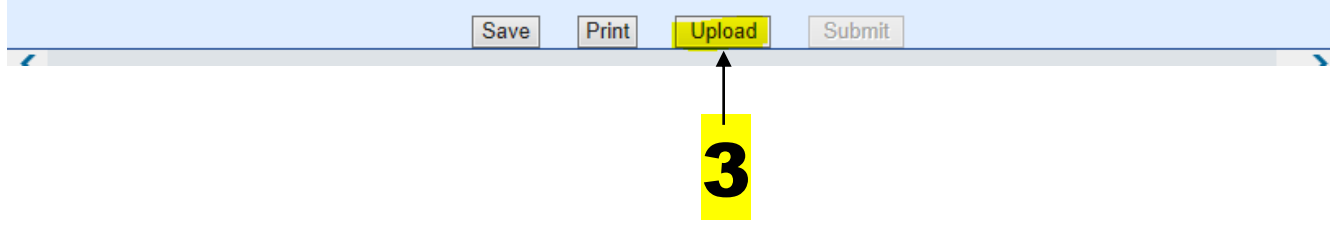

| April      | ✓ March          | ✓ [          | 5000               | DDDDDD            | DDDDDD          | DDDDDD                  |
|------------|------------------|--------------|--------------------|-------------------|-----------------|-------------------------|
| _          | Total            |              | 60000              |                   |                 |                         |
| ANY O      | THER DEDCUT      | ION OF       | CHAPTER VI         | A                 | Educ            | cation Allowance U\S 10 |
|            |                  |              |                    |                   |                 |                         |
|            | SECTION          |              | TOTAL              | 0                 | Education A     | llowance U\S 10         |
| 80U D Me   | ssage from webpa | ge           |                    |                   | 23              |                         |
| 80U D      |                  |              |                    |                   |                 |                         |
| 80DD       |                  | unloaded a   | Il supporting docu | ments(Proofs)     | If not al doit  |                         |
| 80DD       | first prior      | to use of 'U | pload' of Tax Decl | aration, as after | this Supporting |                         |
|            | documen          | ts(proofs) c | an not be submitt  | ed.               |                 |                         |
|            |                  |              |                    |                   |                 |                         |
|            |                  |              |                    |                   |                 | knya Samrudhi Yojna     |
| No         |                  |              |                    |                   | UK              | Date Am                 |
| DDDDDD     |                  | 000/2010     | 00000              |                   | 000000          | 05/03/2016              |
|            |                  | Total        | 60000              |                   |                 | Total 500               |
|            |                  |              |                    |                   |                 |                         |
| For LTA    | LTA exemption    | availed a    | and necessary      | proof             | For Medical     | Medical expenses incu   |
| Exemptions | (s) will be sub  | mitted w     | hile claiming a    | ctual             | Reimbursement   | necessary bills will be |
|            |                  | expendi      | ture.              |                   |                 | whenever deman          |

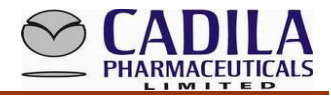

| April V March             | • L                                                                                                    | 5000              | עעעעעע        |     | עעעעעע      |           | עעעעעע     |        | ×     |
|---------------------------|----------------------------------------------------------------------------------------------------|-------------------|---------------|-----|-------------|-----------|------------|--------|-------|
| Tota                      | d in the second second s | 60000             |               |     |             |           |            |        |       |
| ANY OTHER DEDCU           | JTION OF (                                                                                                    | HAPTER VI         | A             |     | Edu         | cation Al | lowance U\ | S 10   |       |
|                           |                                                                                                    |                   |               |     |             |           |            |        |       |
| SECTION                   |                                                                                                    | TOTAL             | 0             |     | Education / | Allowanc  | e U\S 10   |        | 2400  |
| 80U Disability more than  | Message from                                                                                                    | n webpage         | 23            |     |             |           |            |        |       |
| 80U Disability more than  |                                                                                                    |                   |               |     |             |           |            |        |       |
| 80DD Disability more that |                                                                                                    |                   |               |     |             |           |            |        |       |
| 80DD Disability more that | ( <b>?</b> ) [                                                                                                    | )o you want to sa | ave details ? |     |             |           |            |        |       |
| T                         |                                                                                                    |                   |               |     |             |           |            |        |       |
|                           |                                                                                                    |                   |               |     |             |           |            |        |       |
| Natio                     |                                                                                                    | ОК                | Cancel        |     | S           | uknya Sa  | mrudhi Yoj | na     |       |
| No. / Name                |                                                                                                    |                   |               |     | No. / Nam   | e         | Date       | Amount | 0     |
| DDDDDD                    | 05/03/2016                                                                                                    | 60000             | ∐ -}×         | SSS | SSSS        |           | 5/03/2016  | 50000  | ] 🕂 🗙 |
|                           | Total                                                                                                    | 60000             |               |     |             |           | Total      | 50000  |       |

| Tax Information –                                                 | F MC              | ROM<br>DNTH TO    | MONTH                                  | RENT                    |
|-------------------------------------------------------------------|-------------------|-------------------|----------------------------------------|-------------------------|
| + ttp://hris.cadilapharma.in/h                                    | ris/jsp/hris/Main | Controller.do?act | tion $\mathcal{P} \bullet \mathcal{C}$ | 6                       |
| Upload File                                                       |                   |                   | ^                                      | Ch                      |
| Cluster : SelfAttestedUpload<br>Select -Select V<br>Select File E | Browse            |                   |                                        |                         |
| NO FILE<br>1 scan.pdf                                             |                   |                   |                                        | on<br>5                 |
|                                                                   |                   |                   |                                        | l and<br>while<br>litur |
|                                                                   |                   | €                 | 100% -                                 | unde<br>o un<br>o       |

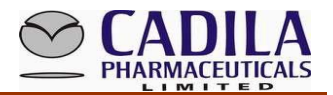

# > AFTER UPLOADING RELEVANT SUPPORTING DOCUMENTS, CLICK SAVE DATA

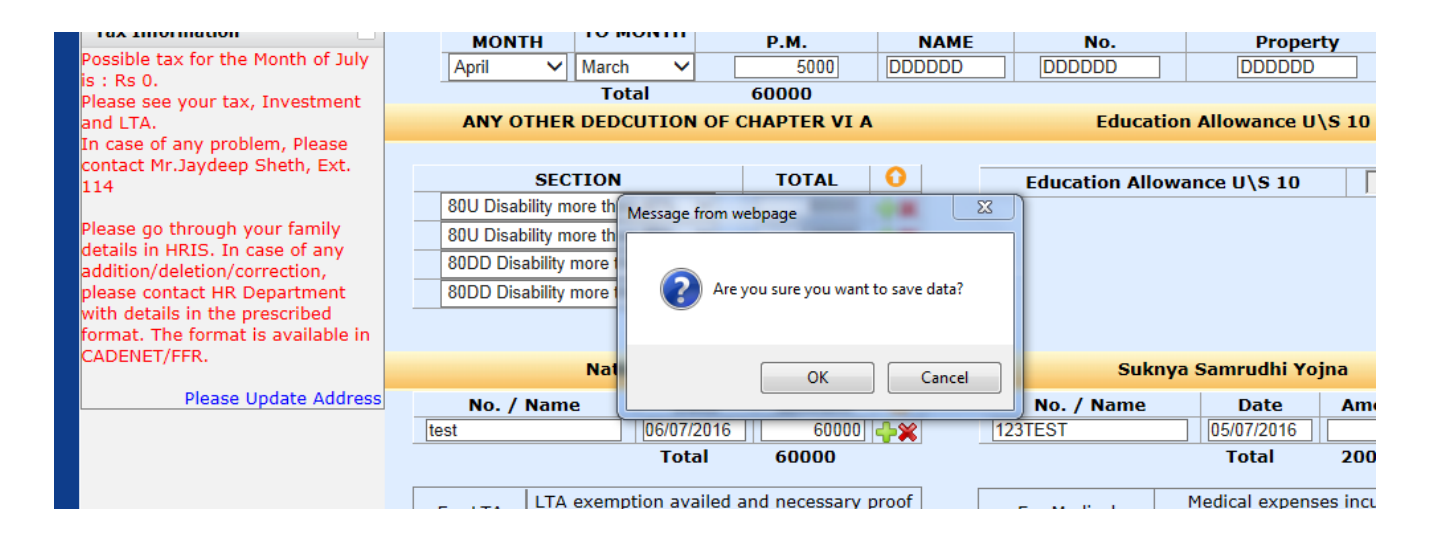

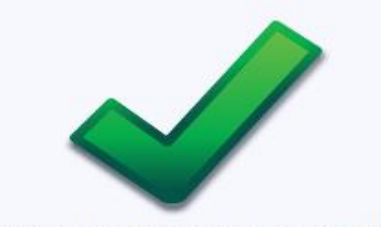

Tax declaration data saved successfully ..!!

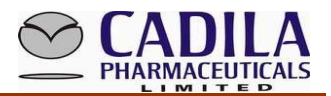

#### <u>STEP -4</u>

Then go to "Submit Tax Declaration Form" and upload Tax Declaration Form. If you select "Submit" and upload your file, then no further changes can be made in the Tax Declaration Form. Therefore, check all details thoroughly before selecting "Submit" button.

| No. / Name                                                                                                    | Date Amount ህ         |       |       |          | No. / Name                   |  |  |
|----------------------------------------------------------------------------------------------------|-----------------------|-------|-------|----------|------------------------------|--|--|
| test                                                                                                    | 06/07/2016            | 60000 | 0 🕂 🗶 | 123      | TEST                         |  |  |
| Total 60000                                                                                                    |                       |       |       |          |                              |  |  |
| For LTA<br>Exemptions LTA exemption availed and necessary proof<br>(s) will be submitted while claiming actual<br>expenditure.                                                                                                    |                       |       |       | F<br>Rei | For Medical<br>Reimbursement |  |  |
| Declaration<br>hereby declare that I have read and understood the guideline provided by the company ar<br>true and correct in all respects. I also undertake to indemnify the company for any loss o<br>of any incorrect information provided by me. |                       |       |       |          |                              |  |  |
| _                                                                                                    |                       | Save  | Print | Upload   | Submit                       |  |  |
| <                                                                                                    | - <b>V</b> - <b>V</b> | 1.1   |       |          | <b></b>                      |  |  |
|                                                                                                    |                       |       |       |          |                              |  |  |

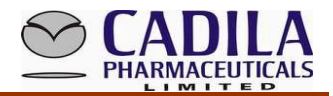

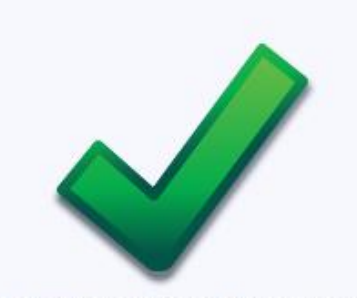

Tax declaration submitted successfully ..!!

Then finally submit your tax declaration form and your tax declaration form Approved By taxation Department in Feb Month Till 28<sup>th</sup>